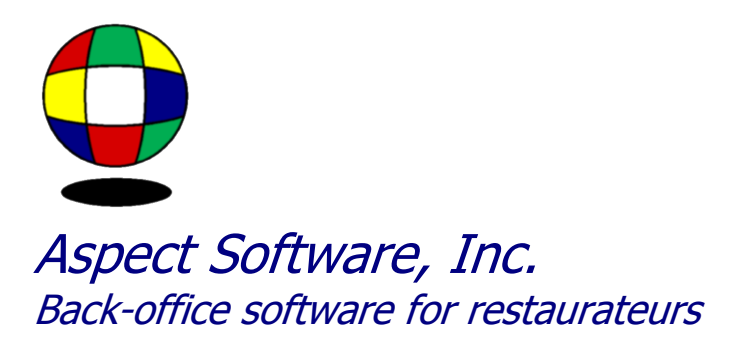

## Aspect Linked Upgrade to 6.40

Support Guide for upgrading to 6.40

Phone: 800.454.3280 or 405.721.4420 Fax: 405.721.4419 <u>www.aspect-software.net</u> <u>support@aspect-software.net</u>

Revised November 25, 2009

## How To: Aspect Linked Upgrade to 6.40

Get Aspect Linked by clicking http://www.aspect-software.net/Aspect7/packages/aspect linked/Aspect Linked.jnlp

The link will take you to an automatic download. Java Web Start should begin and you will see a window that says "Downloading application

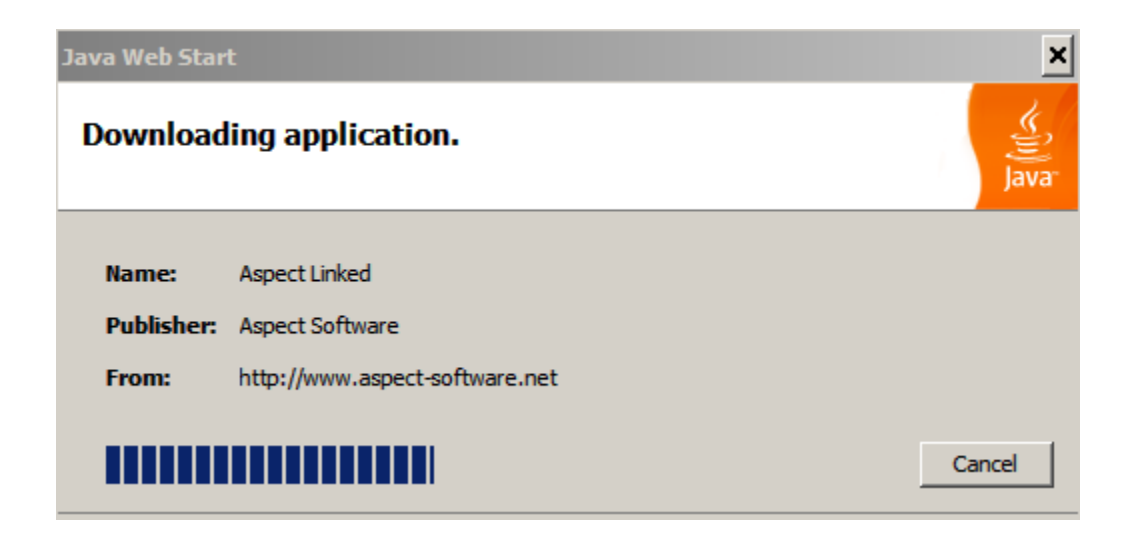

Once done downloading, you may get a prompt that says "The application's digital signature cannot be verified..."

| Warning - Security |                                                                                     |  |  |  |  |  |  |
|--------------------|-------------------------------------------------------------------------------------|--|--|--|--|--|--|
| The app<br>Do you  | olication's digital signature cannot be verified.<br>want to run the application?   |  |  |  |  |  |  |
| Name:              | Aspect Linked                                                                       |  |  |  |  |  |  |
| Publish<br>From:   | http://www.aspect-software.net                                                      |  |  |  |  |  |  |
| Alwa               | ys trust content from this publisher.   Run Cancel                                  |  |  |  |  |  |  |
| 1                  | The digital signature cannot be verified by a trusted source. Only More Information |  |  |  |  |  |  |

Simply check the box that says "Always trust content from this publisher" and choose "Run"

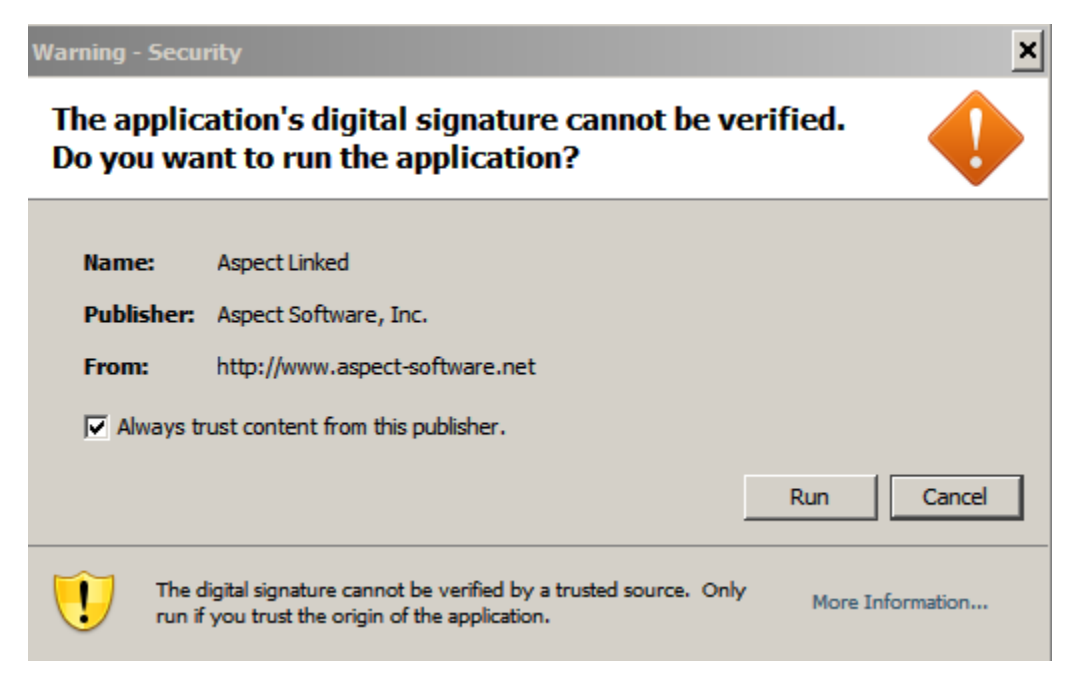

You will not get a splash screen that says "Aspect Linked" while it loads.

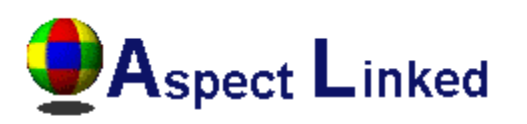

Updating displays...

You may also see the icon appear in the system tray next to the time as well as a desktop shortcut to "Aspect Linked"

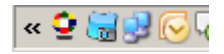

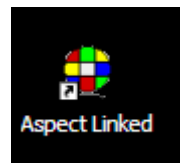

Once loaded you will get the Aspect Linked main page on the screen

| 🔮 Aspect Linked |                                                                     |                              |                                  |                                      |                                |                                 |   | - 🗆 > |
|-----------------|---------------------------------------------------------------------|------------------------------|----------------------------------|--------------------------------------|--------------------------------|---------------------------------|---|-------|
| 👲 Asp           | Dect<br>Back-office sof                                             | Lin<br>Itware for            | ked<br>restaurateurs             |                                      |                                |                                 |   | 000   |
| Aspe            | ect Back-Off                                                        | fice C                       | ontact Support   System Inform   | nation                               |                                |                                 |   |       |
| As<br>Se<br>As  | spect Bac<br>stup<br>spect Directory<br>ctive Store<br>Save Changes | k-Offi<br>D:\aspec<br>C4Ribs | ce<br>:t\                        | Versio<br>Versio<br>Serial<br>Licens | D <b>n</b><br>Number<br>Number | 6.38<br>1000<br>: No Expiration |   |       |
| Sta             | ores<br>tore Name                                                   | Code                         | Aspect Directory                 |                                      |                                |                                 | _ |       |
| Ba              | arnies I                                                            | Barni                        | D:\aspect\barnies\Aspect\STORE1\ |                                      |                                |                                 |   | -     |

Now that Aspect Linked is loaded, if your version is not on the latest 6.40 version, you will see an "Important" notification at the top that says "Upgrade Now".

| Aspect Back-Offic                                                             | ce C                           | ontact Support                                                    | System Inform                                              | nation                                 |                                                           |                                                      |                                                 |                         |                         |                           |                                |
|-------------------------------------------------------------------------------|--------------------------------|-------------------------------------------------------------------|------------------------------------------------------------|----------------------------------------|-----------------------------------------------------------|------------------------------------------------------|-------------------------------------------------|-------------------------|-------------------------|---------------------------|--------------------------------|
| Aspect Back                                                                   | -Offi                          | ce                                                                |                                                            |                                        |                                                           |                                                      |                                                 |                         |                         |                           |                                |
| Important                                                                     |                                |                                                                   |                                                            |                                        |                                                           |                                                      |                                                 |                         |                         |                           |                                |
| Please upgrade<br>This issue affec<br>a minute or so.<br>Upgrade Now<br>Setup | e your c<br>ts sche<br>Your li | copy of Aspect's b<br>edule and invoice of<br>cense will not be a | ack-office softwa<br>entries. There is<br>Iffected and you | are befo<br>no char<br>do not i<br>Vei | re January 1,<br>ge for the upg<br>need to conta<br>rsion | 2010 to correc<br>rade. Click the<br>ct support to d | t an issue con<br><i>Upgrade Now</i><br>o this. | cerning da<br>button be | ite entrie<br>low to up | s for 2010<br>grade. It s | and beyond.<br>hould only take |
| Aspect Directory                                                              | D:\aspec                       | t\                                                                |                                                            | Ve                                     | rsion                                                     | 6.36                                                 |                                                 |                         |                         |                           |                                |
| Active Store C4Ribs                                                           |                                |                                                                   |                                                            |                                        | rial Number                                               | 1000                                                 |                                                 |                         |                         |                           |                                |
| Save Changes                                                                  |                                |                                                                   |                                                            |                                        | Get Upgrade                                               |                                                      |                                                 |                         |                         |                           |                                |
| Stores                                                                        |                                |                                                                   |                                                            |                                        |                                                           |                                                      |                                                 |                         |                         |                           |                                |
| Store Name Co                                                                 | ode                            | Aspect Directory                                                  | ,                                                          |                                        |                                                           |                                                      |                                                 |                         |                         |                           |                                |
| Barnies Ba                                                                    | arni                           | D:\aspect\barnies\A                                               | spect\STORE1\                                              |                                        |                                                           |                                                      |                                                 |                         |                         |                           |                                |
|                                                                               | -                              |                                                                   |                                                            |                                        |                                                           |                                                      |                                                 |                         |                         |                           |                                |

If you see this notification, you need to upgrade.

To upgrade, click on the Upgrade Now button:

| Important                                                                                      |  |  |  |  |  |  |  |
|------------------------------------------------------------------------------------------------|--|--|--|--|--|--|--|
| Please upgrade your copy of<br>This issue affects schedule a<br>a minute or so. Your license v |  |  |  |  |  |  |  |
| Upgrade Now                                                                                    |  |  |  |  |  |  |  |

You will receive an information prompt. Read it and click "YES" to start the upgrade

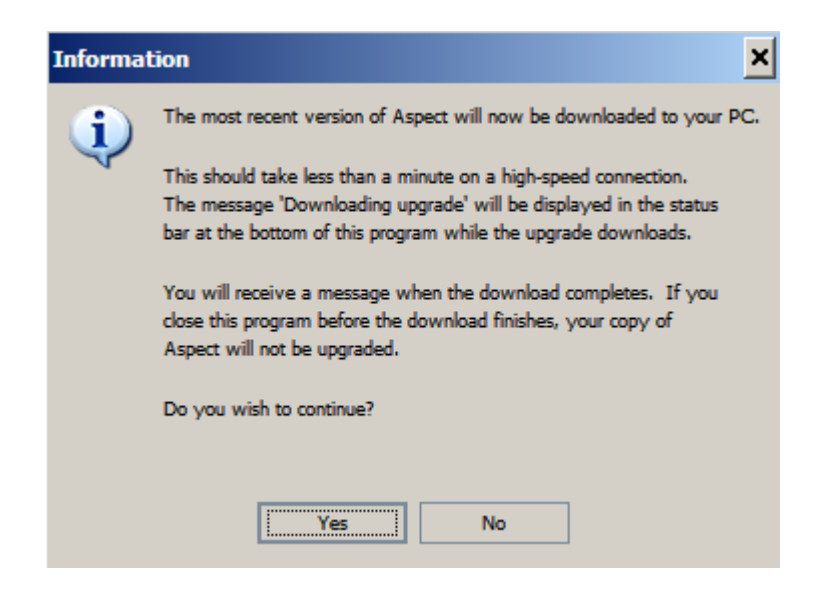

Once the upgrade is completed, you will receive an information prompt that informs you that your version is now upgraded. Simply click OK

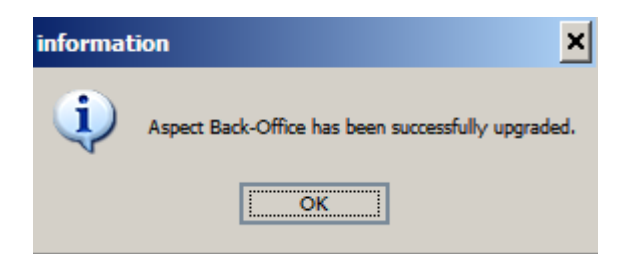

Once the upgrade is done, the page will refresh automatically and your "Version" should now be at 6.40 and you should no longer have the "Important" notification

| 🔮 Aspect I | inked                       |                     |                                  |        |             |  | - 🗆 × |
|------------|-----------------------------|---------------------|----------------------------------|--------|-------------|--|-------|
| •          | Aspect<br>Back-office s     | Lir<br>software for | r restaurateurs                  |        |             |  |       |
|            | Aspect Back-C               | Office C            | Contact Support System Inform    | nation |             |  |       |
|            | Aspect Ba                   | <u>*</u>            |                                  |        |             |  |       |
|            | Setup                       |                     |                                  | Vers   | ion         |  |       |
|            | Aspect Directory D:\aspect\ |                     |                                  |        | on 6.38     |  |       |
|            | Active Store C4Ribs         |                     |                                  |        | Number 1000 |  |       |
|            |                             |                     |                                  |        |             |  |       |
|            | Stores                      |                     |                                  |        |             |  |       |
|            | Store Name                  | Code                | Aspect Directory                 |        |             |  |       |
|            | Barnies                     | Barni               | D:\aspect\barnies\Aspect\STORE1\ |        |             |  |       |

If you experience any issues with the upgrade, please open a support ticket by clicking on the "Contact Support" tab.